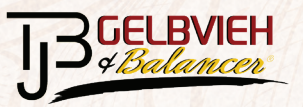

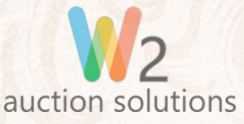

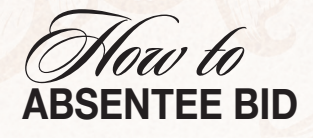

We are pleased to be hosting our own version of online, real-time Internet bidding through our W2 Auction Solutions software. To register, complete the quick, three-step instructions for online bidding below. If you have any difficulty or prefer we register you, contact Todd at (423) 667-3799. There will be Lots listed with information, but I encourage you to have your catalog handy sale day!

As much as we would love for each and every person interested in this year's sale offering to join us on sale day, we understand that's not always possible. That being said, to accommodate those who have to miss out on good food and great company, we have a couple of simple options so that you don't miss out on an opportunity to add some TJB genetics to your herd. If you have any questions, don't hesitate to get in touch with us.

## **ONLINE REGISTRATION**

Do you have fast, reliable Internet connection? This is for you.

This sale will be broadcast live at: tjbgelbvieh.com!

- Go to: tjbgelbvieh.com
- Click "Bid Online"
- Click on the blue silhouette in the upper right corner.
- Choose "Register"
- Fill out contact information: email and password
- Validate your phone number by visiting "My Account"
- Validate or Edit
  - You will get a 4 digit pin texted to your phone number. If no texting, select call
  - Login: Your email address and password you selected will be your log in information to begin bidding.

## ONLINE BIDDING, ONCE REGISTERED

- Prior to first bid you will need to agree to the "Terms and Conditions" of the auction.
- Once agreed, you may place your first bid by clicking the "Bid" button.
- The opening and next bid will say "Asking."
- Confirm that the item and bid amount is correct, then click "Place Bid."

## SET UP OUTBID NOTIFICATIONS

We recommending setting these up! It's a fast and easy step.

- You can choose to receive outbid notifications via text message to guarantee you know if you have been outbid during the sale.
- Under "My Account" in the drop down, select "Notifications."
- There, you will make your choice to receive notifications.

## **PHONE BIDDING**

Do you tend to have Internet connectivity issues? This is for you.

To bid over the phone, touch base with one of the Sale Day Contacts listed below at least three hours prior to the sale, ideally days before. We will set you up on the phone for you to place your bids.

Todd J. Bickett, DVM Russ Princ Alisa Bickett

(423) 667-3799 (423) 802-8347 (423) 991-8597